## TUTORIAL

## Pagamento Classi I-II Scuola Secondaria di primo grado

Il rappresentante di classe (o altro genitore delegato) dovrà effettuare il **pagamento cumulativo per** classe accedendo alla nuova applicazione **ARGO PagOnline**:

• Digitando l'indirizzo <u>www.portaleargo.it/pagoonline/</u>, la pagina è raggiungibile anche dalla homepage del sito web della scuola <u>www.purrello.edu.it</u> attraverso il menu (in alto a destra) *Accedi*>*Accedi ai servizi*>*Argo PagOnline*. [Figura 1]

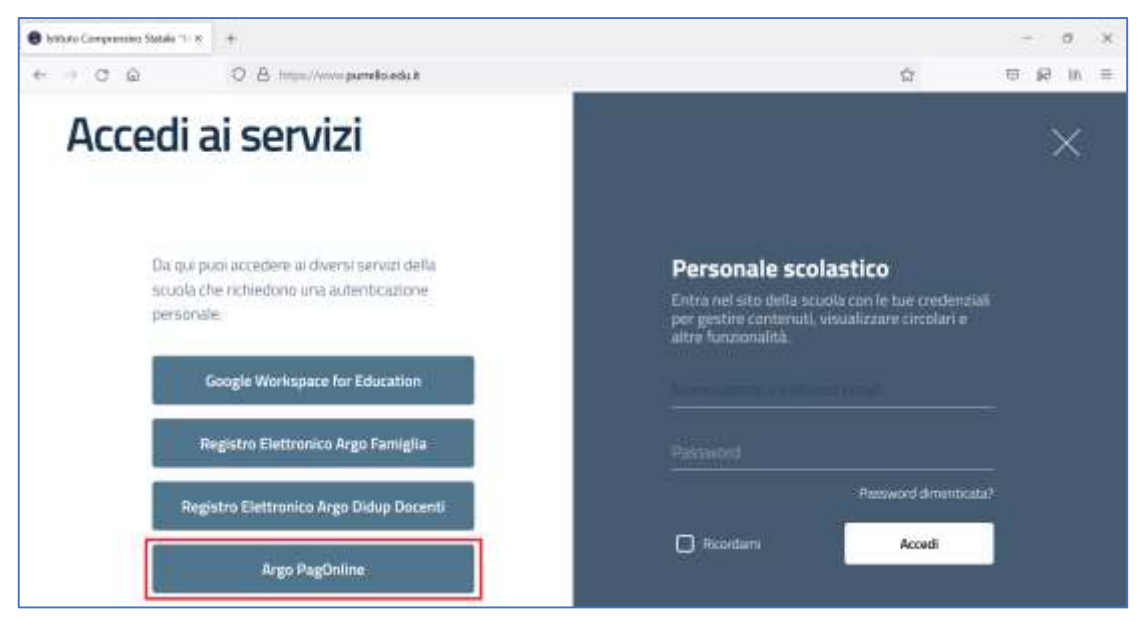

Figura 1

• Inserendo il *Codice Scuola* (SC14671), il *Nome Utente* e la *Password* e cliccando su Entra. [Figura 2]

| Se Carlos Tantos                                                                                                    |  |
|----------------------------------------------------------------------------------------------------|--|
| Internet 4 codice courses                                                                                                    |  |
| A Harme Liferine                                                                                                    |  |
| Present Hearper Manager                                                                                                    |  |
| Church in Non-terf you descript assertant is generated in the second second sec |  |
| Linna -                                                                                                    |  |
| OPPURE                                                                                                    |  |
| Entre con SPID                                                                                                    |  |
| ABG0 RIAO                                                                                                    |  |

Figura 2

• Selezionando Pagamenti. [Figura 3]

| PagOnkne / Argo X           | +                                                            |         | - 5 >        |
|-----------------------------|--------------------------------------------------------------|---------|--------------|
| ← → ♂ @                     | O A ## 10 http://www.portaleargo.t/pagnonline/#/pagment/list |         | © £2 in ≡    |
| PagOnline<br>Versione 2.5.1 | Elista Pagamenti                                             | ARGO    |              |
| E Papamenti                 | Pagamenti                                                    |         | AZIONI       |
| Attestazioni di pagamento   | inv Debitors Importo Creato II Pagato II Scadesza            | Coussle | Esite Azioni |
|                             | folgenment altermetering traduction                          |         |              |
|                             |                                                              | 10 -    | 10 0 1 2 21  |
|                             |                                                              |         |              |
|                             |                                                              |         |              |
|                             |                                                              |         |              |
|                             |                                                              |         |              |
|                             |                                                              |         |              |
|                             |                                                              |         |              |

Figura 3

• Selezionando AZIONI e Richiedi avviso. [Figura 4]

| PagOnkre / Argo X                              | +                                                          | - s ×                        |
|------------------------------------------------|------------------------------------------------------------|------------------------------|
| $\leftarrow \rightarrow \ \bigcirc \ \bigcirc$ | の A ## 報 http://www.portaleargo.#cpagnonline/#/payment/for | ☆                            |
| PegOnline<br>Versione 2.5.1                    | 😑 Lista Pagamenti 🕜 🕻                                      | NR <mark>GO</mark>           |
| Ee Pagamenti                                   | Pagamenti                                                  | Altow                        |
| Attestazioni di pagamento                      | Invi Debitore Importo Creato II Pagato II Seadenza         | Causale Eshe Richiedi avviso |
|                                                | filement disconstruction                                   | Page subito                  |
|                                                |                                                            | 10 - (< 1 > 3)               |
|                                                |                                                            |                              |
|                                                |                                                            |                              |
|                                                |                                                            |                              |
|                                                |                                                            |                              |
|                                                |                                                            |                              |
|                                                |                                                            |                              |

• Selezionando "Scegli il contributo" e "Rappr. teatrale 27-04-2022 classi 1, 2 secondaria". [Figura 5 e Figura 6].

| PagOnline / Argo X                                      | +                                                       | - ø ×        |
|---------------------------------------------------------|---------------------------------------------------------|--------------|
| $\leftarrow \rightarrow \ {\tt C} \ {\tt \hat{\omega}}$ | © A ≠™® mpc/www.portalearge.t/pageon/rest/pageon/file   | © k9 in ≡    |
| PagOrdine<br>Versione 2.5.1                             | 😑 Lista Pagamenti 🕢 🛄                                   |              |
| Ee Pagamenti                                            | Pagamenti                                               | ALION        |
| Attestazioni di pagamento                               | Ave Debttors Imports Childs I Pageto I Scattergs Casada | Estas Azioni |
| Dettagli                                                | ,                                                       | ×            |
|                                                         | Scegli il contributo                                    | 5 7 3 31     |
|                                                         | ANNUELA COMPE                                           | RMA          |
|                                                         |                                                         |              |
|                                                         |                                                         |              |
|                                                         |                                                         |              |
|                                                         |                                                         |              |

Figura 5

| PagOnline / Argo X             | ÷.                                                                        | - 0 X     |
|--------------------------------|---------------------------------------------------------------------------|-----------|
| $\epsilon \rightarrow c \odot$ | O A #18 http://www.portalesrga.it/pagaaniine/#/payment/list               | ⊡ £? In ≡ |
| PagOtilise<br>Versione 2.4.0   | = Lista Pagamenti                                                         | •         |
|                                | Pagamenti                                                                 | Actual    |
| Attestazioni di pagamento      | hie Debitive Ingente Create II Pagate II Deathers Causade                 |           |
| Dettagli                       | > ×                                                                       |           |
|                                | Sengli il contribute<br>Rappr. teatrale 27-04-2022 classi 1, 2 secondaria | ्य ३ अ    |
|                                | ANNULLA CONFEEDUA                                                         |           |
|                                |                                                                           |           |
|                                |                                                                           |           |
|                                |                                                                           |           |
|                                |                                                                           |           |

Figura 6

• Selezionando *Cumulativo* (per procedere al pagamento cumulativo per classe o per gruppo di alunni appartenenti alla stessa classe).

|                                 | = Lista Pegar | nertli.   |                        |                   |                 |             |                   | o 0000 |
|---------------------------------|---------------|-----------|------------------------|-------------------|-----------------|-------------|-------------------|--------|
| Eig Transit<br>W annual Lagrant | Pagaeneniii   | Dettaglio | Rappr. teatrale 27-04- | 2022 class        | i 1, 2 seconda  | nia* 0 trun | *<br>® Canadation |        |
|                                 |               | Π         | ferences.              | fails of Passella | Daries          | -           |                   |        |
|                                 |               | Ŧ         |                        |                   | Classe          | + Skone     | •                 |        |
|                                 |               |           |                        |                   |                 |             |                   |        |
|                                 |               |           |                        |                   |                 |             |                   |        |
|                                 |               |           |                        |                   |                 |             |                   |        |
|                                 |               |           |                        |                   |                 |             |                   |        |
|                                 |               |           |                        |                   |                 |             |                   |        |
|                                 |               |           |                        |                   |                 |             |                   |        |
|                                 |               |           |                        |                   |                 |             |                   |        |
|                                 |               |           |                        |                   |                 |             |                   |        |
|                                 |               | 0         |                        |                   |                 |             |                   |        |
|                                 |               |           |                        |                   |                 |             |                   |        |
|                                 |               |           |                        |                   | Thread on pages | 10 1.042    | ir < τ 3−31       |        |
|                                 |               |           |                        |                   |                 | Turri       | AMALA CONTRACT    |        |
|                                 |               |           |                        |                   |                 | -           |                   |        |
|                                 |               |           |                        |                   |                 |             |                   |        |
|                                 |               |           |                        |                   |                 |             |                   |        |

• Selezionando *Elementi per pagina* e *Tutti*. [Figura 7]

Figura 7

• Spuntando le *caselle checkbox corrispondenti agli alunni per i quali effettuare il pagamento,* quindi *"Conferma"* al fine di generare l'avviso di pagamento. **[Figura 8]** 

| Contraction on Links Pagamental |               |                                                                                                    | e 0012                 |
|---------------------------------|---------------|----------------------------------------------------------------------------------------------------|------------------------|
| Parment .                       | Report tratte | s 27-04-3022 classe 1, 2 secondarias?                                                                                                    |                        |
| W demand fragment II to the     | 8             | NAMES THE ADDRESS OF                                                                                                    |                        |
|                                 |               | then a house of a                                                                                                    |                        |
|                                 | 8             | a sea a sea a sea a sea a sea a sea a sea a sea a sea a sea a sea a sea a sea a sea a sea a sea a sea a sea a s                                                                                                    | 24.4 ALL & ALL & ALL & |
|                                 | 5             |                                                                                                    |                        |
|                                 | 8             |                                                                                                    |                        |
|                                 | 8             |                                                                                                    |                        |
|                                 |               |                                                                                                    |                        |
|                                 | 8             |                                                                                                    |                        |
|                                 |               |                                                                                                    |                        |
|                                 |               |                                                                                                    |                        |
|                                 |               |                                                                                                    |                        |
|                                 |               |                                                                                                    |                        |
|                                 |               |                                                                                                    |                        |
|                                 |               |                                                                                                    |                        |
|                                 |               |                                                                                                    |                        |
|                                 |               |                                                                                                    |                        |
|                                 |               |                                                                                                    |                        |
|                                 |               |                                                                                                    |                        |
|                                 |               |                                                                                                    |                        |
|                                 |               |                                                                                                    |                        |
|                                 |               |                                                                                                    |                        |
|                                 |               |                                                                                                    |                        |
|                                 |               |                                                                                                    |                        |
|                                 |               | Theodore separation of the second second sec |                        |
|                                 |               | seens Consert U                                                                                                    |                        |
|                                 |               |                                                                                                    |                        |

• *Scaricando il file pdf con il Codice QR e il codice interbancario CBILL*, cliccando sull'icona a forma di freccia. **[Figura 9]** 

| D suppose              | = List     | a Pagamenti |       |      |            |       |            |                                 | e 00 <u>00</u>                               |                       |
|------------------------|------------|-------------|-------|------|------------|-------|------------|---------------------------------|----------------------------------------------|-----------------------|
| Es runni               | Pagamer    | nti         |       |      |            |       |            |                                 |                                              | 40.78                 |
| W Alexandra a payments | <u>□</u> * |             | Indus | -    | Deep 8     | Paget | theory .   | Ganati                          | hate                                         | 1000                  |
|                        |            |             |       | 1904 | 16/02/2022 |       | 11/05/2002 | Rappe, teatrate 27:04:2022 rias | ant 1,7 micondaria e Avvisi al INGARENTO (20 | eneral 🖘 🖸 🔹 🗠        |
|                        |            |             |       |      |            |       |            |                                 | <u>R -</u> 1141                              | 5 - 1930 (1930)<br>19 |
|                        |            |             |       |      |            |       |            |                                 |                                              |                       |
|                        |            |             |       |      |            |       |            |                                 |                                              |                       |
|                        |            |             |       |      |            |       |            |                                 |                                              |                       |

Figura 9